## Webová katalogizace

Dary, vlastní nákup

Přihlásíte se do své knihovny a objeví se Vám základní nabídka (3 ikony)

Kliknete na obrázek webové katalogizace a otevře se Vám pracovní formulář pro příjem knih.

| JIC                     |                                       |                                   |                              |                        |                       |                                                                   |
|-------------------------|---------------------------------------|-----------------------------------|------------------------------|------------------------|-----------------------|-------------------------------------------------------------------|
| Webová katalogizace (je | ermanice, Jeřmanice)                  |                                   |                              | <b>h</b>               |                       |                                                                   |
| Názvové údaje           | ▼ osvobození                          | Q Vyhledat Listovat   📙 Uložit    | Kniha 💌 🔳 Nový               | CObnovit   ≡ Men       | u 🛛 📄 Exempláře       | 🛍 V košku (0)                                                     |
|                         |                                       |                                   |                              |                        |                       |                                                                   |
|                         |                                       | Záznam je o                       | tevřený v režimu "jen pro čl | ení", není možné zázn  | am uložit/smazat.     |                                                                   |
| Název                   | Varia                                 | ntní název                        | Překlad názvu                |                        |                       |                                                                   |
| Osvobození /            |                                       |                                   | Pee                          |                        | P + -                 |                                                                   |
| Autor                   |                                       | Další autor                       |                              |                        |                       |                                                                   |
| Kealey, Imogen          |                                       | 🕥 Jaňák, Jiří                     |                              |                        |                       |                                                                   |
| ISBN                    | ISSN                                  | URI                               |                              |                        |                       |                                                                   |
| 978-80-249-4173-8       | P + -                                 | P + -                             |                              |                        | <b>₽ + -</b>          |                                                                   |
| ID záznamu              | ID převzatého zázr                    | namu                              |                              |                        |                       |                                                                   |
| 0760545                 | KN311600000187                        | 70838                             |                              |                        |                       |                                                                   |
| Kódované údaje Hes      | sla-jmenná Hesla-tematická Údaje      | o vydání Fyzický popis Edice      | Poznámky Další údaje Pro     | pojení Zobrazení       |                       |                                                                   |
| Tagovaný zobrazovací fo | ormát 💌                               |                                   |                              |                        |                       |                                                                   |
| Záhlaví-iméno           | Kealey Imogen (Autor)                 |                                   |                              |                        |                       |                                                                   |
| Údaje o názvu           | Osvobození / Imogen Kealey ;          | z anglického originálu Liberatio  | n přeložil Jiří Jaňák        |                        |                       |                                                                   |
| Unifikovaný název       | <ul> <li>Liberation. Česky</li> </ul> |                                   |                              |                        |                       |                                                                   |
| Dal.odpovědnost         | Jaňák, Jiří (Překladatel)             |                                   |                              |                        |                       |                                                                   |
| Udaje o vydání          | Vydání první                          |                                   |                              |                        |                       |                                                                   |
| Nakiadatei              | Prana : Ikar, 2020                    |                                   |                              |                        |                       |                                                                   |
| ISBN                    | 978-80-249-4173-8                     |                                   |                              |                        |                       |                                                                   |
| Anotace                 | V šestnácti letech Nancy opust        | ila rodnou Austrálii, aby nalezla | nový domov a životní lásku   | v Marseile. Ovšem běl  | hem nacistické okupa  | ace nedokázala stát stranou a iako čím dál slavněiší a hlavně     |
|                         | nepolapitelnější Bílá myš se stal     | a německým silám trném v ok       | u. Když byla odhalena, muse  | la uprchnout do Anglie | e, zatímco jejího man | ižela Henriho zadrželo gestapo. Nancy se však nikdy nevzdává - po |
|                         | tvrdém výcviku se vrací do es         | esáky a gestapáky zamořené F      | rancie, aby pomohla osvobo   | dit svůj nový domov    | i milovaného Henriho  | 0                                                                 |
| Konspekt                | 821.111(/3)-3 - Americka proz         | Za                                |                              |                        |                       |                                                                   |
| lazyk dok               | čeština                               |                                   |                              |                        |                       |                                                                   |
| Databáze                | daee                                  |                                   |                              |                        |                       |                                                                   |
|                         |                                       |                                   |                              |                        |                       |                                                                   |

- V prvním řádku vlevo zvolit kritérium hledání titulu knihy
- Klik na: vyhledat (lupa)
- Načte se hledaný záznam
- Klik na zobrazení přehledné zobrazení titulu ve spodní části obrazovky kontrola titulu
- Klik na exempláře v horním řádku obrazovky vpravo

## Dary, vlastní nákup

Samotný titul jste v katalogu našli, exemplář není připraven přes nákup KVK, titul jste si koupili sami nebo ho dostali darem

- Klik na Obecné vlevo nahoře
- Pole kopie přednastaveno vytvoření 1 exempláře
- Pole lokace, dislokace přednastavena vaše knihovna
- Pole signatura smazat
- Přírůstkové číslo je přednastaveno
- Do knihy nalepíte čárový kód a sejmete do příslušného pole
- Prodejní cena dopsat pořizovací cenu titulu
- Akviziční metoda vyberete z nabídky

- Doba výpůjčky přednastavena na 31 dní, pod šipkou můžete změnit
- Klik na vytvořit vpravo dole a přepne vás to do Kopie
- Klik na: Uložit ve spodní části obrazovky

| Prijem exemplaru                         | ×                          |
|------------------------------------------|----------------------------|
| Obecné Kopie                             |                            |
| Titul                                    |                            |
| Dům tajemných stínů /                    |                            |
| Příjem                                   |                            |
| Datum příjmu Kopie Lokace Dislokace      |                            |
| 17.11.2022 🖸 1 Okres 💙 Oldřichov v       | Hájích 👻                   |
| Formát Signatura Přírůstkové číslo Čá    | rový kód                   |
| monografie 💙 <new> Y <new></new></new>   |                            |
|                                          |                            |
| Doplňující informace                     |                            |
| Prodejní cena                            |                            |
|                                          |                            |
| Akviziční metoda Interní kód Dodací list | Blokování Doba výpůjčky    |
| koupě od institucí                       | Y Absenční výpůjčka 31 dnů |
| Status inventarizace Název inventarizace |                            |
| <sup>4</sup> 1                           |                            |
|                                          |                            |
|                                          |                            |
|                                          | Vytvořit X Zrušit          |

| tavajici                | i exempla                   | 'e                |                     |                |               |               |                  |                       |                      |                |                                                                                                    |               |                                 |         |
|-------------------------|-----------------------------|-------------------|---------------------|----------------|---------------|---------------|------------------|-----------------------|----------------------|----------------|----------------------------------------------------------------------------------------------------|---------------|---------------------------------|---------|
| Sign                    | natura                      | Přírůstkové       | Čárový kód          | Loka           | ace           | Dislokace     | Doba výpůj       | . Akviziční m         | Prodejní cena        | Interní kód    | Dodací list                                                                                                    | Přepočítaná.  | Rabat                           | Ce      |
|                         |                             | 123456            | 1111111111          | DLI            |               | STR           | 31               | DOS                   | 300                  |                |                                                                                                    | 300           | 0.00                            | 30      |
|                         |                             |                   |                     |                |               |               |                  |                       |                      |                |                                                                                                    |               |                                 |         |
|                         |                             |                   |                     |                |               |               |                  |                       |                      |                |                                                                                                    |               |                                 |         |
|                         |                             |                   |                     |                |               |               |                  |                       |                      |                |                                                                                                    |               |                                 |         |
|                         |                             |                   |                     |                |               |               |                  |                       |                      |                |                                                                                                    |               |                                 |         |
|                         |                             |                   |                     |                |               |               |                  |                       |                      |                |                                                                                                    |               |                                 |         |
|                         |                             |                   |                     |                |               |               |                  |                       |                      |                |                                                                                                    |               |                                 |         |
|                         |                             |                   |                     |                |               |               |                  |                       |                      |                |                                                                                                    |               |                                 |         |
|                         |                             |                   |                     |                |               |               |                  |                       |                      |                |                                                                                                    |               |                                 |         |
|                         |                             |                   |                     |                |               |               |                  |                       |                      |                |                                                                                                    |               |                                 |         |
|                         |                             |                   |                     |                |               |               |                  |                       |                      |                |                                                                                                    |               |                                 |         |
|                         |                             |                   |                     |                |               |               |                  |                       |                      |                |                                                                                                    |               |                                 |         |
| <                       |                             |                   |                     |                |               |               |                  |                       |                      |                |                                                                                                    |               |                                 |         |
| <                       |                             |                   |                     |                |               |               |                  |                       |                      |                |                                                                                                    |               |                                 |         |
| <                       |                             |                   |                     |                |               |               |                  |                       |                      |                | Î Vy                                                                                                    | řadit         | novit 🔚 Uloži                   | it změ  |
| <                       |                             |                   |                     |                |               |               |                  |                       |                      |                | Î Vy                                                                                                    | řadit Obi     | novit 🛛 🔚 Uloži                 | it změ  |
| <                       | empláře                     |                   |                     |                |               |               |                  |                       |                      |                | Î Vy                                                                                                    | řadit 🛛 🕄 Obr | novit 🛛 🕞 Uloži                 | it změ  |
| <<br>lové exe           | empláře                     |                   |                     |                |               |               |                  |                       |                      |                | The second second secon | řadit Obr     | novit 🔵 🕞 Uloži                 | it změ  |
| <<br>lové exe<br>Formát | empláře<br>Signatura        | Přírůstko         | ıvé Čárov           | ý kód          | Lokace        | Dislok        | ace Doba         | ýpůj Akvizičí         | ıí m Prodejní        | cena Interní k | ód Dodac                                                                                                    | řadit 🛛 🏵 Obi | novit (Rabat                    | it změ  |
| <<br>lové exe<br>Formát | empláře<br>Signatura        | Přírůstko<br>4321 | vé Čárov;<br>22222  | ý kód<br>22222 | Lokace        | Dislok        | ace Doba 1<br>31 | ýpůj Akvizičí<br>DOS  | ıím Prodejní<br>345  | cena Interní k | ód Dodac                                                                                                    | řadit Cobi    | novit.) 🕞 Uloži<br>Sitaná Rabat | it změ  |
| <<br>lové exe<br>Formát | empláře<br>Signatura        | Přírůstko<br>4321 | vé Čárov<br>22222   | ý kód<br>22222 | Lokace<br>DLI | Dislok<br>STR | ace Doba         | ýpůj Akvizičí<br>DOS  | iím Prodejní<br>345  | cena Interní k | ód Dodac                                                                                                    | řadit Cobr    | iovit Uloži                     | it zm   |
| <<br>lové exe<br>Formát | empláře<br>Signatura        | Přirůstko<br>4321 | vé Čárov<br>22222   | v kód<br>22222 | Lokace<br>DLI | Dislok<br>STR | ace Doba 1<br>31 | ýpůj Akvizičí<br>DOS  | í m Prodejní<br>345  | cena Interní k | ód Dodac                                                                                                    | fadit Cobr    | novit.) 🕞 Uloži<br>Staná Rabat  | it zm   |
| <<br>lové exe<br>Formát | <b>empláře</b><br>Signatura | Přírůstko<br>4321 | vé Čárov<br>22222   | r kód<br>22222 | Lokace<br>DLI | Dislok<br>STR | ace Doba 31      | ýpůj Akvizičn<br>DOS  | iím Prodejní<br>345  | cena Interní k | ód Dodac                                                                                                    | fadit CObi    | novit 🛛 🦳 Uloži<br>Sitaná Rabat | it zm   |
| ové exe<br>Formát       | empláře<br>Signatura        | Přírůstko<br>4321 | vé Čárov<br>22222   | r kód<br>22222 | Lokace        | Dislok<br>STR | ace Doba<br>31   | rýpůj Akvizičí<br>DOS | ní m Prodejní<br>345 | cena Interní k | ód Dodac                                                                                                    | řadit Cobr    | novit Uloži<br>Sitaná Rabat     | iit zmē |
| <<br>ové exe<br>Formát  | empláře<br>Signatura        | Přírůstko<br>4321 | wé   Čárov<br>22222 | ř kód<br>22222 | Lokace<br>DLI | Dislok<br>STR | ace Doba         | ýpůj Akvizičí<br>DOS  | iím Prodejní<br>345  | cena Interní k | ód Dodac                                                                                                    | fadit Cobi    | iovit 📄 🕞 Uloži                 | iit změ |
| <<br>lové exe<br>Formát | empláře<br>Signatura        | Přírůstko<br>4321 | vé Čárov<br>22222   | 7 kód<br>22222 | Lokace        | Dislok<br>STR | ace Doba a<br>31 | ýpůj Akvizičí<br>DOS  | ní m Prodejní<br>345 | cena Interní k | ód Dodac                                                                                                    | řadit CObr    | novit Uloži<br>Sitaná Rabat     | iit změ |